### МІНІСТЕРСТВО ОСВІТИ І НАУКИ УКРАЇНИ національна металургійна академія україни

Г. Г. Швачич, О. В. Овсянніков, Л.М.Петречук

Методичні вказівки до виконання лабораторних робіт з дисципліни

# Комп'ютерні мережі та телекомунікації

для студентів спеціальностей 6.020105 «Документознваство та інформаційна діяльність»

Дніпропетровськ НМетАУ 2010

## МІНІСТЕРСТВО ОСВІТИ І НАУКИ УКРАЇНИ НАЦІОНАЛЬНА МЕТАЛУРГІЙНА АКАДЕМІЯ УКРАЇНИ

Г. Г. Швачич, О. В. Овсянніков, Л.М.Петречук

Методичні вказівки до виконання лабораторних робіт з дисципліни

# Комп'ютерні мережі та телекомунікації

для студентів спеціальностей 6.020105 «Документознваство та інформаційна діяльність»

Дніпропетровськ НМетАУ 2010

УДК 004 (075.8)

Г.Г. Швачич, О.В. Овсянніков, Л.М.Петречук. **Документознваство та інформаційна** діяльність. Методичні вказівки. – Дніпропетровськ: – НМетАУ, 2010. – 48 с.

Викладені основи ознайомлення з сучасними засобами роботи в комп'ютерних мережах та розробки Windows додатків.

Призначений для студентів спеціальностей «Документознваство та інформаційна діяльність».

Іл. 31. Бібліогр.: 5 найм.

Відповідальний за випуск

Г.Г. Швачич, канд. техн. наук, проф.

Рецензенти: Б. И. Мороз д-р техн. наук, проф. (Академія митної Служби України)

Т. И. Пашова канд. техн. наук, доц. (Дніпропетровсьгий державний аграрний університет)

© Національна металургійна академія України, 2010

Лабораторная работа №1

Тема: Физическая и логическая структура сети.

Цель работы: Ознакомление с архетиктурой и структурой реальной сети.

Физический адрес компьютера. MAC-адрес (от англ. Media Access Control — управление доступом к среде, также Hardware Address) — это уникальный идентификатор, присваиваемый каждой единице оборудования компьютерных сетей.

МАС-адрес жестко "зашивается" в сетевую карту ее производителем и обычно записывается в виде 12 шестнадцатеричных цифр (например, 00-03-ВС-12-5D-4Е). Это гарантированно уникальный адрес: первые шесть символов идентифицируют фирму-производителя, которая следит, чтобы остальные шесть символов не повторялись на производственном конвейере. Когда у машины заменяется сетевой адаптер, то меняется и ее МАС-адрес.

Узнать МАС-адрес сетевой карты вашего компьютера можно следующим образом:

1. Зайдите в "Пуск" – "Выполнить" – введите с клавиатуры команду cmd – "ОК".

2. Введите команду ipconfig /all и нажмите клавишу Enter.

Данная команда позволяет получить полную информацию обо всех сетевых картах ПК. Поэтому найдите в этом окошке строку Физический адрес – в ней будет обозначен МАС-адрес вашей сетевой карты. В моем случае это выглядит так:

| C:\WINDOWS\system32\cmd.exe                                                    | - 🗆 × |
|--------------------------------------------------------------------------------|-------|
| Подключение по локальной сети – Ethernet адаптер:                              |       |
| DNS-суффикс этого подключения :<br>Описание : Atheros AR8152/8158 PCI-E Fast I | Ether |
| net Controller<br>Физический адрес: 8C-89-А5-57-ВВ-69                          |       |
| Dhcp включен нет<br>IP-адрес                                                   |       |
| Маска подсети                                                                  |       |
| DNS-серверы                                                                    |       |

Сетевой адрес компьютера. Сетевой адрес, или IP-адрес используется в сетях ТСР/IP при обмене данными на сетевом уровне. IP расшифровывается как Internet Protocol – протокол интернета. IP-адрес компьютера имеет длину 32 бита и состоит из четырех частей, именуемых *октетами*. Каждый октет может принимать значения от 0 до 255 (например, 90.188.125.200). Октеты отделяются друг от друга точками. IP-адрес компьютера, например 192.168.1.10, состоит из двух частей – номера сети (иногда называемого идентификатором сети) и номера сетевого компьютера (идентификатора хоста).

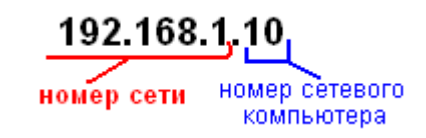

Номер сети должен быть одинаковым для всех компьютеров сети и в нашем примере номер сети будет равен 192.168.1. Номер компьютера должен быть уникален в данной сети, и компьютер в нашем примере имеет номер 10.

IP-адреса компьютеров в разных сетях могут иметь одинаковые номера. Например, компьютеры с IP-адресами 192.168.1.10 и 192.168.15.10 хоть и имеют одинаковые номера (10), но принадлежат к разным сетям (1 и 15). Поскольку адреса сетей различны, то компьютеры не могут быть спутаны друг с другом.

Чтобы отделить номер сети от номера компьютера, применяется маска подсети. Чисто внешне маска подсети представляет собой такой же набор из четырех октетов, разделенных между собой точками. Но, как правило, большинство цифр в ней – это 255 и 0.

255 указывает на биты, предназначенные для адреса сети, в остальных местах (которым соответствует значение 0) должен располагаться адрес компьютера. Чем меньше значение маски, тем больше компьютеров объединено в данную подсеть. Маска сети присваивается компьютеру одновременно с IP-адресом. Чтобы было понятно, приведем простой пример:

- сеть 192.168.0.0 с маской 255.255.255.0 может содержать в себе компьютеры с адресами

от 192.168.0.1 до

192.168.0.254,

- а сеть 192.168.0.0 с маской 255.255.255.128 допускает адреса от 192.168.0.1 до

192.168.0.127.

Сети с большим количеством компьютеров делят на части, называемые подсетями. Деление на подсети применяется для обеспечения повышенной безопасности и разграничения доступа к ресурсам различных подсетей. Компьютеры разных подсетей не смогут передавать пакеты друг другу без специального устройства – *маршрутизатора*, а, следовательно, никто не сможет проникнуть в защищенную таким образом подсеть. Чтобы создать подсети, часть места в IP-адресе, отведенном для номера хоста, отдают под номера подсети.

Рассмотрим пример, когда у нас в локальной сети 30 компьютеров и требуется настроить их так, чтобы 20 компьютеров могли "общаться" между собой, но не смогли передавать и принимать данные от остальных 10 компьютеров, которые также должны общаться только между собой. Решение

этой задачи довольно простое – делим нашу сеть на две подсети. В первой подсети "раздаем" компьютерам (их у нас 20) номера из диапазона 192.168.1.1 – 192.168.1.20, а во второй подсети для оставшихся 10 компьютеров раздаем номера из диапазона 192.168.2.1 – 192.168.2.10.

Если ваш компьютер подключен к локальной сети или интернет, вы можете узнать его IP-адрес и маску подсети уже знакомым нам способом:

1. Зайдите в "Пуск" – "Выполнить" – наберите cmd и нажмите "ОК".

2. В открывшемся окне введите команду ipconfig /all и нажмите клавишу Enter.

Номер сети может быть выбран администратором произвольно, либо назначен по рекомендации специального подразделения Интернет (Network Information Center – NIC), если сеть должна работать как составная часть Интернет. Обычно интернет-провайдеры получают диапазоны адресов у подразделений NIC, а затем распределяют их между своими абонентами. Это внешние IP-адреса (доступные из интернета), например 90.188.125.200.

Для локальных сетей зарезервированы *внутренние* IP-адреса (к ним нельзя получить доступ через интернет без специального ПО) из диапазонов:

192.168.0.1-192.168.254.254

10.0.0.1 - 10.254.254.254

172.16.0.1 - 172.31.254.254

Из этих диапазонов вы, как системный администратор, и будете назначать адреса компьютерам в вашей локальной сети. Если вы "жестко" зафиксируете IP-адрес в настройках компьютера, то такой адрес будет называться *статическим* – это постоянный, неизменяемый IP-адрес ПК.

Существует и другой тип IP-адресов – динамические, которые изменяются при каждом входе компьютера в сеть. За управление процессом распределения динамических адресов отвечает служба DHCP.

DHCP (англ. Dynamic Host Configuration Protocol — протокол динамической настройки узла) — сетевой протокол, позволяющий компьютерам автоматически получать IP-адрес и другие параметры, необходимые для работы в сети TCP/IP. Данный протокол работает по модели «клиент-сервер».

**Имя сетевого компьютера.** Помимо *физического* и *сетевого* адресов компьютер может также иметь *символьный* адрес – **имя компьютера**. Имя компьютера – это более удобное и понятное для человека обозначение компьютера в сети. Различают:

- NetBIOS имена;
- и полные доменные имена компьютеров.

Имена NetBIOS используются в одноранговых локальных сетях, в которых компьютеры организованы в рабочие группы. **NetBIOS** – протокол для взаимодействия программ через компьютерную сеть. Протокол NetBIOS распознает обычные буквенные имена компьютеров и отвечает за передачу данных между ними. Проводник Windows для просмотра локальной сети предоставляет папку **Сетевое окружение**, автоматически отображающей имена NetBIOS компьютеров вашей локальной сети.

Имя NetBIOS может содержать не более 15 символов и должно быть на английском языке.

Чтобы узнать NetBIOS-имя вашего компьютера выполните следующие действия:

1. Щелкните правой кнопкой мыши по значку "Мой компьютер" на рабочем столе – выберите "Свойства".

2. Перейдите на вкладку "Имя компьютера".

3. Нажмите кнопку "Изменить" – затем "Дополнительно".

4. Найдите строку "NetBIOS-имя компьютера". Ниже и будет указано имя вашего ПК:

| DNS-суффикс и NetBIOS-имя компьютера 🛛 🛛 💽 🔀                                   |
|--------------------------------------------------------------------------------|
| Основной DNS-суффикс этого компьютера:                                         |
| I                                                                              |
| Сменить основной DNS-суффикс при смене членства в домене                       |
| NetBIOS-имя <u>к</u> омпьютера:                                                |
| VOLODYA                                                                        |
| Это имя используется для взаимодействия со старыми компьютерами<br>и службами. |
| ОК Отмена                                                                      |

5. Нажмите кнопку "Отмена". В окне "Изменение имени компьютера" вы можете изменить NetBIOS-имя в поле "Имя компьютера":

| Изменение имени компьютера 🔗 🔀                                                                                                    |  |  |
|----------------------------------------------------------------------------------------------------|--|--|
| Можно изменить имя и принадлежность к домену или<br>рабочей группе этого компьютера. Изменения могут<br>повлиять на доступ к сетевым ресурсам. |  |  |
| <u>И</u> мя компьютера:                                                                                                    |  |  |
| Volodya                                                                                                    |  |  |
| Полное имя компьютера:<br>Volodya.<br>Дополнительно                                                                                            |  |  |
| Одомена:                                                                                                    |  |  |
|                                                                                                    |  |  |
| орабочей <u>группы:</u>                                                                                                    |  |  |
| NETCENTER                                                                                                    |  |  |
| ОК Отмена                                                                                                    |  |  |

В крупных иерархических сетях на базе домена используются полные **доменные имена** компьютеров, например, **webserver.ibm.com**.

Доменное Имя (англ. domain name) — уникальный идентификатор, который присваивается определенному IP-адресу (двух одинаковых быть не может). Доменное Имя это буквенный адрес компьютера. Доменное имя - это уникальное сочетание символов латинского алфавита, по которому можно идентифицировать ваш сайт среди множества других. Кроме букв, в домен могут входить цифры от 1 до 9 и символы дефиса «-», но дефис не может находиться в начале и в конце домена. Длина домена может быть от 2 до 63 символов.

Доменное имя компьютера состоит из трех составляющих:

- первая часть – имя хоста (webserver). Хост (host) - главный компьютер; ведущий узел (в сети); сервер;

- вторая – имя домена компании (ibm),

- третья – имя домена страны (например, ru – Россия) или имя одного из специальных доменов, обозначающих принадлежность домена организации к одному из профилей деятельности (com, gov, edu).

Доменное имя компьютера схематически выглядит:

#### ИМЯ КОМПЬЮТЕРА И ДОМЕН, В КОТОРОМ ОНО НАХОДИТСЯ.

Доменное Имя или буквенный адрес компьютера может быть: доменное имя первого (верхнего) уровня — first level domain; доменное имя второго уровня — second level domain; доменное имя третьего уровня — third level domain. Доменные Имена первого уровня подразделяются на:

- домены общего пользования, они могут устанавливают принадлежность сайта к определенной категории или виду деятельности:

- национальные или географические домены, они определяют принадлежность сайта к той или иной стране или географической территории:

**Выполнить.** Используя команду *tracert* определите IP-адрес указанных сайтов учебных заведений и количество пройденных пакетом маршрутизаторов. Командой *ping* оцените время прохождения тестового пакета к этим же сайтам. Постройте график зависимости количества маршрутизаторов от расстояния и график зависимости времени прохождения пакета от расстояния. Определите скорость пакета в каждом направлении с учетом того, что команда *ping* определяет время прохождения пакета в одну и другую сторону.

| <u>№</u><br>п/п | адрес                            | учреждение                                                    |
|-----------------|----------------------------------|---------------------------------------------------------------|
| 1               | http://www.donnu.edu.ua/         | Лонецкий национальный университет                             |
| 2               | http://www.ifdma.if.ua           | Ивано-Франковский Государственный медицинский Университет     |
| 3               | http://www.franko.lviv.ua        | Львовский национальный университет им.<br>Франко              |
| 4               | http://www.osaft.odessa.ua       | Одесская Национальная Академия<br>Пищевых Технологий          |
| 5               | http://sumdu.edu.ua              | Сумский государственный университет                           |
| 6               | http://univer.kharkov.ua         | Харьковский Национальный Университет                          |
| 7               | http://kture.kharkov.ua/         | Харьковский национальный университет радиоэлектроники         |
| 8               | http://www.ksau.kherson.ua       | Херсонский государственный аграрный университет               |
| 9               | http://www.university.kherson.ua | Херсонский Государственный Университет                        |
| 10              | http://www.nstu.ru/              | Новосибирский государственный технический университет         |
| 11              | http://www.omgau.ru/             | Омский государственный аграрный университет                   |
| 12              | http://www.samgtu.ru/            | Самарский государственный технический университет             |
| 13              | http://www.spbu.ru/              | Санкт-Петербургский государственный университет               |
| 14              | http://www.usla.ru/              | Уральская государственная юридическая академия (Екатеринбург) |
| 15              | http://www.msmu.ru/              | Московский государственный горный университет                 |

| 16 |                         | Уфимский государственный авиационный |
|----|-------------------------|--------------------------------------|
| 10 | http://www.ugatu.ac.ru/ | технический университет              |
| 17 |                         | Южно-Уральский государственный       |
| 1/ | http://www.susu.ac.ru/  | университет                          |
| 10 |                         | Ярославский государственный          |
| 10 | http://www.ystu.ru/     | технический университет              |
| 10 |                         | Хабаровский государственный          |
| 19 | http://www.khstu.ru     | технический университет              |
| 20 | http://www.tsu.ru/      | Томский государственный университет  |

#### Лабораторная работа №2

### Tema: Разработка приложения IB\_CLIENT

# Цель: Изучение и работа с компонентами поддержки Midas – технологий в среде Delphi

#### Дизайн приложения

- 1. Создайте в среде *Delphi* новый проект и сохраните в собственной папке файлы проекта с именами: Unit1 -> U\_SQL, Project1 -> IB\_SQL.
- 2. Установите в форму следующие компоненты (рис.1):

**Memo**, **MainMenu** (*cmpaницa Standard*), **Query**, **DataSource** (*cmpaницa Data Access*), **DBGrid** (*cmpaницa Data Controls*), **OpenDialog** и **SaveDialog** (*cmpaницa Dialogs*).

3. Присвойте форме имя **IB\_Form**, а свойству **Caption** формы значение **IB\_CLIENT**.

Для компонентов **Memo1** и **DBGrid1** установите значение свойств **Align** := **AlTop**, **Align** := **alClient** соответственно.

- 4. В редакторе свойств Lines компонента Memo1 введите текст: Select \* from *Country*, предварительно удалив текст *Memo1*.
- 5. Присвойте новую иконку форме, выбрав свойство **Icon** формы и загрузив в редактор образов изображение (файл **Factory.ico**), находящееся в папке .../ *Program Files/Borland/Delphi3/Images/Icons/*.
- 6. Сохраните файлы проекта, выполнив команду Save ALL меню Delphi.

| BLCLIENT              | <u> </u> |                  |
|-----------------------|----------|------------------|
| Select * from Country | •        | Компонент Мето   |
|                       |          |                  |
|                       | •        | Компонент DBGrid |
|                       |          |                  |

Рис. 1 Дизайн приложения

- 7. Войдите в редактор меню компонетна **MainMenu1**, выбрав свойство **Items** или выполнив двойной щелчок мышью по компоненту **MainMenu1** в форме.
- 8. В редакторе меню компонента **MainMenu1** создайте группы меню **File** и **SQL** (рис. 2) последовательно выполнив следующие действия:

| 🚮 IB_Form. MainMenu | Random File SQL |  | IB_Form.MainMenu1 |
|---------------------|-----------------|--|-------------------|
|                     | Open<br>Save    |  | File SQL []       |
|                     | Close           |  | RUN SQL           |

Рис. 2 Последовательность создания команд меню

- установите курсор мыши в пустой прямоугольник, который, окрасится, синим цветом, и в поле ввода свойства **Caption** введите текст **File**. Обратите внимание на тот факт, что свойству **Name** будет автоматически присвоено имя **File1**;
- для создания команд программной группы меню File выберите пустой прямоугольник, расположенный ниже созданного пункта меню File. Присвойте пустому значению свойства Caption значение Open. (имя Open1 будет присвоено автоматически);
- аналогично создайте команду Save;
- для создания разделительной линии свойству **Caption** достаточно присвоить символ «-».
- последней в группе меню File создайте команду Close;
- для создания пункта меню **SQL** выберете прямоугольник, расположенный справа от пункта меню **File** и присвойте ему значение **SQL**;
- далее выберите прямоугольник, расположенный ниже созданного пункта SQL и присвойте свойству Caption значение New (*но не New SQL*);
- создайте разделительную линию, а затем команду меню RUN (но не RUN SQL);
- выполнив указанные действия, измените значения свойств **Caption** для команд **New** на **New SQL** и **RUN** на **RUN SQL**. Обратите внимание на тот факт, что имена команд не изменились, а остались **New1** и **RUN1**.

**Примечание**: В дальнейшем значения свойств **Caption** и **Name** пунктов и команд меню можно изменять. Однако свойство **Name**, являющиеся идентификатором команды меню, возможно изменять до написания программного кода команды. 9. Сохраните файлы проекта, выполнив команду **Save ALL** меню Delphi.

#### Настройка фильтров диалоговых окон

10.В форме выберете компонент **OpenDialog1**. В редакторе свойств щелкните мышью по кнопке расположенной справа от свойства **Filter**, что приведет к вызову окна редактора фильтра. Введите в поля ввода редактора текст, приведенный на (рис.3) и нажмите на кнопку **OK**.

| Filter Editor |            | J   | ×          |
|---------------|------------|-----|------------|
| Filter Name   | Fil        | ter | <b>_</b>   |
| SQL sanpoc    | × 0        | QL  |            |
|               |            |     |            |
|               |            |     |            |
|               |            |     |            |
|               |            |     |            |
|               |            |     |            |
| L             |            |     | <b>_</b> _ |
| ,             | OK         |     | 1 1        |
|               | <u>U</u> K |     |            |

Рис. 3 Окно редактора фильтра компонента OpenDialog1

11.В форме выберете компонент SaveDialog1. В редакторе свойств компонента заполните поля свойств DefaultEXt и FileName в соответствии рис. 4. В редакторе свойства Filter введите текст, аналогичный тектсу приведенному на рис. 3.

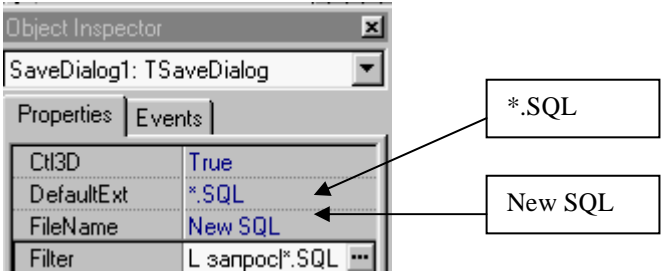

Рис. 4. Ввод значений свойств компонента SaveDialog1.

12.Сохраните файлы проекта, выполнив команду Save ALL меню Delphi.

#### Установка соединения с локальным сервером Interbase

13.Выберете в форме компонент **Query1**. Для свойства **DataBaseName** компонента выберите значение алиаса **IBLOCAL**. В редакторе свойства SQL введите следующий текст:

#### Select \* from Country

- 14.Выберите в форме компонент **DataSource1**. В инспекторе объектов присвойте свойству **DataSet** значение **Query1**.
- 15.Выберите в форме элемент управления **DBGrid1**. В инспекторе объектов присвойте свойству **DataSource** значение **DataSource1**.

16.Для проверки корректности соединения с локальным сервером установите свойство Active компонента Qwery1 в состояние True. Данное действие приведет к выводу окна DataBase Logion (рис. 6).

| Database Logi      | n 🔀               |
|--------------------|-------------------|
| Database:          | IBLOCAL           |
| <u>U</u> ser Name: | SYSDBA            |
| Password:          | ******            |
|                    | <u>O</u> K Cancel |

Рис. 5 Диалоговое окно соединения с локальной базой данных

17.В поле ввода **Password** необходимо ввести пароль «**masterkey**» и нажать на кнопку **OK**. Если связь установлена корректно, то в режиме дизайна приложения (без его компиляции) будет выполнен ранее введенный **SQL** запрос (рис.6).

| ••••••   |              |          |  |          |
|----------|--------------|----------|--|----------|
| IB_0     | CLIENT       |          |  | - 🗆 ×    |
| File SI  | QL           |          |  |          |
| Select * | from Country |          |  |          |
| I        |              | 8        |  |          |
|          | NTRY         | CURRENCY |  | <b>_</b> |
| ▶ USA    |              | Dollar   |  |          |
| Engla    | nd           | Pound    |  |          |
| Cana     | da           | CdnDlr   |  |          |
|          |              |          |  | <b>_</b> |

Рис. 6 SQL запрос, выполненный в период дизайна приложения

- 18. Деактивируйте запрос, установив свойство Active компонента Qwery1 в состояние False.
- 19.Сохраните файлы проекта, выполнив команду Save ALL меню Delphi.

#### Написание программного кода

- 20.Выберите команду меню **Open** и создайте обработчик события **onClick**, выполнив щелчок мышью по пункту меню. Между ключевыми словами **begin** 
  - ... end; запишите текст программы, соответствующий открытию SQL файла: procedure TIB\_Form.Open1Click(Sender: TObject); begin

if OpenDialog1.Execute then

Memo1.Lines.LoadFromFile(OpenDialog1.FileName);

end;

- 21.Выберите команду меню Save и создайте обработчик события onClick, выполнив щелчок мышью по пункту меню. Между ключевыми словами begin
  - ... end; запишите текст программы, соответствующий сохранению SQL файла: procedure TIB\_Form.Save1Click(Sender: TObject); begin

if SaveDialog1.Execute then

Memo1.Lines.SaveToFile(SaveDialog1.FileName);

end;

22.Создайте обработчик события **onClick** команды завершения работы приложения и напишите единственную команду **Close**:

procedure TIB\_Form.Close1Click(Sender: TObject);

begin

Close;

end;

23.Для очистки окна ввода SQL запроса создайте обработчик события onClick команды NEW SQL:

procedure TIB\_Form.New1Click(Sender: TObject);

begin

Memo1.Clear;

end;

- 24.Процедура выполнения SQL запроса описывается в обработчике события **onClick** команды **RUN SQL**:
  - procedure TIB\_Form.RUN1Click(Sender: TObject);

begin

```
Query1.Active := false;
```

```
Query1.SQL.Text := Memo1.Text;
```

Query1.Active := true;

end;

- 25.Написав все строки программы, сохраните все файлы проекта (команда Save ALL), запустите приложение на выполнение и проверьте выполнение всех команд. При выполнении первого SQL запроса будет выведено окно Data Base Logion в поле ввода Password которого необходимо ввести пароль «masterkey».
- 26.Выйдите из среды *Delphi* и запустите исполняемый файл **IB\_SQL.exe** из Вашей рабочей папки. Введите в окно **SQL** запроса следующее предложение: *Select \* from Country where Country = 'USA'* и выполните его.

#### Создание формы "О программе"

- 27.Войдите в *Delphi* и откройте проект приложения.
- 28.Создайте новую форму, выполнив команду меню File / New Form.
- 29.Присвойте новой форме имя (Name) AboutForm.
- 30.В инспекторе объектов установите следующие свойства формы:

**Caption := 'О программе'; BorderIcons.BiMinimize := false;** 

# **BorderIcons.BiMaxcimize := false**; **BorderStyle := bsSingle**; FormStyle := fsStayOnTop и Position := poScreenCenter.

- 31.Установите в форму кнопку **BitBtn** (*страница Additional*) и в инспекторе объектов определите свойства **ModalResult := mrOk** и **Caption := 'Ok'**.
- 32. Установите в форму компонент **Image** (*страница Additional*) и загрузите в компонент **Image** (*свойство Picture*) выбранную Вами картинку.

33.Самостоятельно оформите внешний вид формы в соответствии с примером, приведенном на рисунке 7, используя компоненты Label (*Страница Standard*).

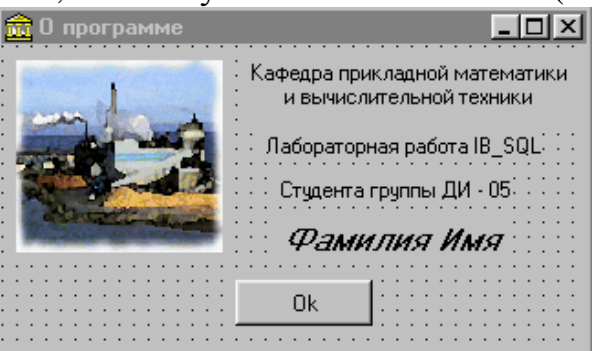

Рис. 7 Примерный вид формы "О программе"

34. Сохраните форму в папке проекта под именем **About**, выполнив команду File / **Save As**.

#### Подключение формы к проекту

Перед тем, как подключить форму к проекту необходимо создать новую группу меню в главной форме проекта.

- 35.Самостоятельно создайте новый пункт меню Info и команду About.
- 36.Далее воспользуйтесь командой ADD Project меню Project Delphi и откройте файл About.pas.
- 37.Создайте процедуру обработки события для выполнения команды About: procedure TIB\_Form.About1Click(Sender: TObject);

begin

AboutForm.ShowModal;

end;

- 38.Запустите приложение на выполнение и на вопрос *Delphi "Добавить форму"* дайте утвердительный ответ.
- 39.Повторно запустите приложение на выполнение и проверьте выполнение команды **About**.
- 40.Сохраните все файлы проекта (команда Save ALL).

#### Регистрация авторских прав

- 41.Для регистрации авторских прав воспользуйтесь командой *Options* меню *Project Delphi*, которая вызовет окно *Project Option*.
- 42.Выберите страницу *Application* и загрузите ту же иконку, которую Вы присвоили главной форме проекта.
- 43.Выберите страницу VersionInfo, активизируйте опцию Include version information ..... и заполните табличку приблизительно следующей информацией:

| CompamyName      | НМетАУ              |
|------------------|---------------------|
| FileDiscription  | Лабораторная работа |
| InternalName     | IB_SQL              |
| LegalCopyright   | Фамилия Имя         |
| OriginalFilename | IB_SQL.exe          |
| ProductNane      | Учебная программа   |

- 44. После заполнения полей таблицы нажмите на кнопку ОК и сохраните все файлы проекта.
- 45.Запустите приложение на выполнение

46.Выйдите из *Delphi* и прочитайте свойства исполняемого файла.

#### Русификация интерфейса

47.Выполните самостоятельно русификацию пунктов меню и команд меню приложения.

В период русификации установите «быстрые клавиши» для команд меню, посредством

свойства ChortCut редактора меню:

| File    |            | - Файл;                           |
|---------|------------|-----------------------------------|
| Open    | [Ctrl + O] | - Открыть;                        |
| Save    | [Ctrl + S] | - Сохранить как;                  |
| Close   | [Alt + X]  | - Выход;                          |
| SQL     |            | - SQL запросы;                    |
| New SQL | [F4]       | <ul> <li>Новый запрос;</li> </ul> |
| RUN SQL | [F5]       | - Выполнить запрос                |
| Info    |            | - Информация;                     |
| About   | [F1]       | – О программе.                    |
|         |            |                                   |

Сохраните файлы проекта.

Запустите приложение на выполнение.

#### Изучение языка SQL

Изучение языка SQL выполняется с использованием разработанного приложения и на основе материала, изложенного в лекциях.

#### Приложение

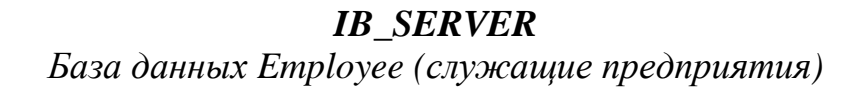

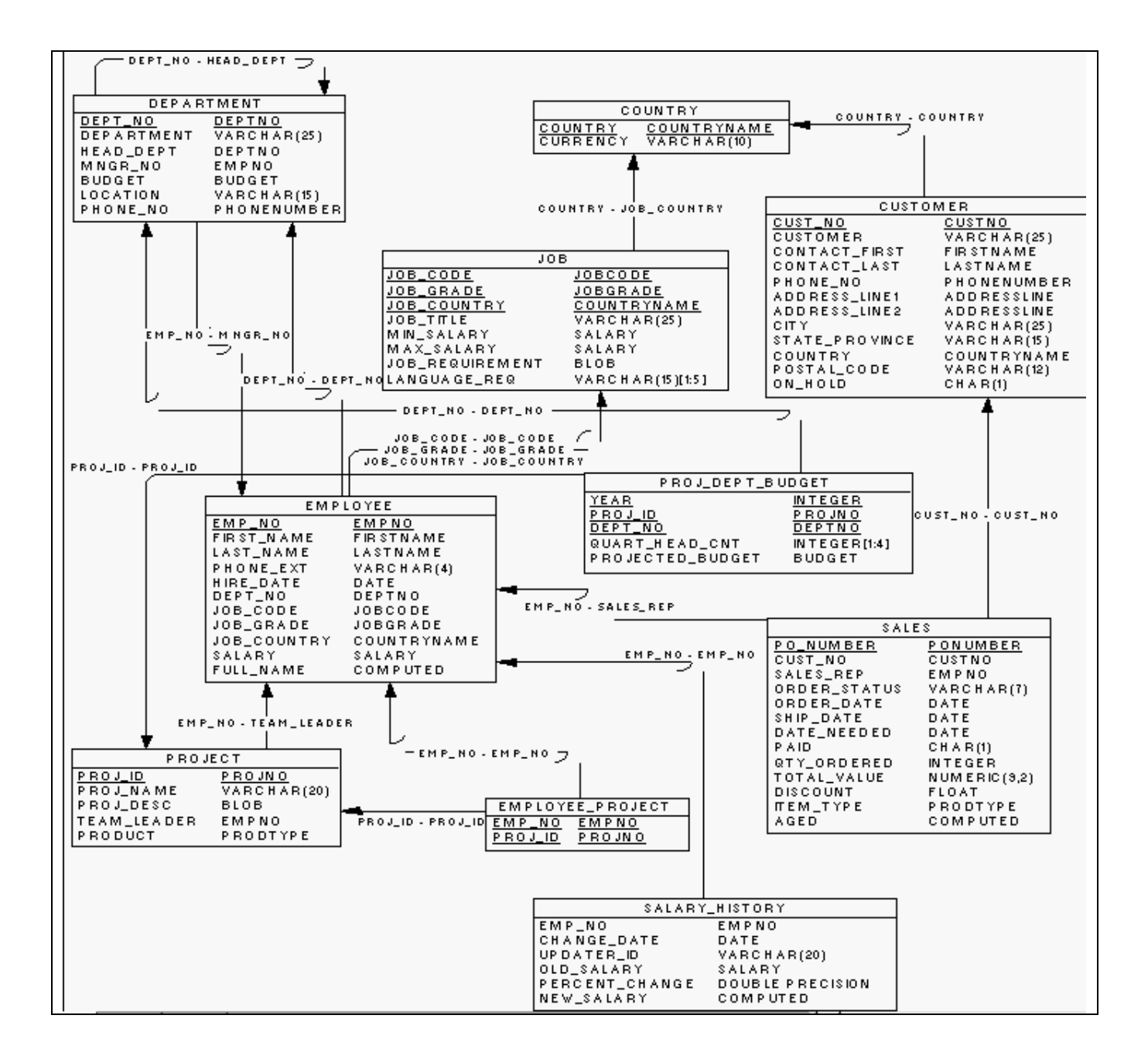

#### Лабораторная работа №3

**Тема**: Распределенные вычисления. Генератор отчетов в среде Excel

**Цель**: Изучение компонентов поддержки **Сот** и протоколов среды **Delphi**. Создание простого приложения **Сот**-клиент.

#### Дизайн приложения

- 1. Откройте ранее разработанный проект **IB\_SQL**.
- 2. Установите свойство формы FormStyle в состояние fsStayOnTop и свойство Position в состояние poScreenCenter.
- 3. Установите в форму компонент **ExCtrl**, расположенный на станице **Excel Control** палитры компонентов *Delphi*.
- 4. Создайте новый пункт меню **Excel**, используя команду **Insert** контекстного меню редактора меню и новую команду меню **Report** (рис.1).

| 🚮 IB_Form.MainMenu1 |             |       |       |         |
|---------------------|-------------|-------|-------|---------|
| Файл                | SQL запросы | Excel | Инфор | мация 🦳 |
|                     |             | Rep   | oort  |         |
|                     |             | [     |       |         |

Рис. 1 Добавление пункта меню Excel и команды Report

- 5. Измените значение свойства **Report** команды **Report1** на **Отчет**.
- 6. Сохраните файлы проекта, выполнив команду Save ALL меню Delphi.

#### Написание программного кода

1. Для обработчика события **OnClick** пункта меню **Excel** напишите следующую программную конструкцию, которая позволит получить доступ к команде **Отчет**, только в случае, если **DBGrid** будет содержать данные результата **SQL** запроса:

procedure TIB\_Form.Excel1Click(Sender: TObject);
begin
if DBGrid1.FieldCount > 0 then
 Report1.Enabled := true
 else
 Report1.Enabled := false;
end;

2. Для обработчика события **OnClose** формы напишите программную строку, завершающую работу приложения *Excel* в случае завершения работы приложения *IB\_SQL*:

procedure TIB\_Form.FormClose(Sender: TObject; var Action: TCloseAction);

#### begin

ExCtrl1.Excel\_DeActive; end;

- 3. В обработчике события **OnClick** команды **Отчет** необходимо описать протокол обмена информацией между приложением **IB\_SQL** и COM сервером **Excel**. Данный протокол содержит следующие блоки программы:
- Определение размеров таблицы
- Установление связи и запуск Excel
- Формирование заголовка документа
- Протокол передачи заголовков полей
- Протокол передачи данных
- 4. Отладку протокола рекомендуется выполнять по частям (блокам), например, после написания процедуры *ExCtrl1.Excel\_Active* или *ExCtrl1.Range\_Write('A1','Pesyльтат выполнения SQL запроса'*) и т.д.

Ниже приводится полный текст процедуры, реализующей протокол формирования отчета в *Com сервере Excel*:

procedure TIB\_Form.Report1Click(Sender: TObject);
var

i, j, Ncol, Nrow :Integer; **begin** 

//===== Onpedeление размеров таблицы ======= Ncol := DBGrid1.Columns.Count; Nrow := DBGrid1.DataSource.DataSet.RecordCount;

//===== Установление связи и запуск Excel === ExCtrl1.Excel\_Active;

//===== Формирование заголовка документа ==== ExCtrl1.Range\_SetWidthCells('A1:K1',12); ExCtrl1.Range\_Alignment('A1',1); ExCtrl1.Range\_SetFontItalic('A1',true); ExCtrl1.Range\_SetFontSize('A1',14); ExCtrl1.Range\_SetFontColor('A1',clGreen); ExCtrl1.Range\_Write('A1','Pезультат выполнения SQL запроса'); ExCtrl1.Range\_MergeCells('A1:K1'); ExCtrl1.Range\_SetColor('A1:K1',clYellow); ExCtrl1.Range\_Border('A1:K1',2,clRed);

//===== Протокол передачи заголовков полей === for i := 1 to Ncol do begin

ExCtrl1.Cells\_Write(2,i,DBGrid1.Fields[i-1].DisplayName); ExCtrl1.Cells\_SetColor(2,i,clSilver); ExCtrl1.Cells\_Border(2,i,1,clBlue); end;

//====== Протокол передачи данных ========== DBGrid1.DataSource.DataSet.First; for j := 1 to Nrow do begin for i := 1 to Ncol do begin ExCtrl1.Cells\_Write(2+j,i,DBGrid1.Fields[i-1].AsString); end; DBGrid1.DataSource.DataSet.Next; end; end;

После отладки протокола сохраните файлы проекта, выполнив команду **Save ALL** меню *Delphi*.

#### Работа с приложением IB\_SQL

Работа по изучению языка *SQL* выполняется с использованием индивидуально разработанных приложений *IB\_SQL* с различными базами данных, путем переопределения алиасов в проекте разработки и перекомпиляции приложения.

Лабораторная работа № 4

**Тема**: Изучение методов доступа к СОМ серверам компонента **EX\_Control.** 

**Цель**: Разработка приложения управления СОМ сервером. Изучение методов доступа к СОМ серверов компонента EX\_Control.

В практической работе часто возникает необходимость передать данные, полученные в одном приложении другому приложению, для дальнейшей их обработки. При этом внешнее приложение (*сервер*), выполняющее дальнейшею обработку информации, может находиться на удаленном компьютере. Такие задачи реализуются различными средствами и технологиями, одной их которых является **COM** технология, поддерживаемая пакетом программ **Ms Office**.

В старших версиях среды *Delphi* (начиная с 5) в палитру компонентов включена страница **Servers**, содержащая компоненты, взаимодействующие с **COM** серверами (*Word, Excel, Binder, Access, Powr Point, Out Look u dp.*) пакета **Ms Office.** Также, для 3 и 4 версий среды *Delphi* в 2001 году компанией *DeVries* 

*Inc.* разработана библиотека компонентов *OfficePartner 1.5 (коммерческая версия)*, выполняющая аналогичные функции.

Для выполнения лабораторных работ по изучению возможностей распределенных вычислений и обмена данными с резидентным и удаленным **COM** сервером **Ms Excel** на кафедре *ПMuBT HMemAV* разработан процедурный компонент **ExCRTL**, который позволяет разрабатывать протоколы обмена информацией и осуществлять управление **Ms Excel**.

Перед выполнением лабораторных работ потребуется вспомнить работу в среде Excel, а также некоторые свойства ячейки, такие как Range, Cells, Interior, Color, Font, Formula и другие, декларированные в среде VBA for Excel. Также необходимо ознакомиться с методами компонента ExCRTL.

**Примечание**: Компонент **ExCRTL** должен быть инсталлирован в среду Delphi. В компьютерных классах кафедры ПМиВТ компонент **ExCRTL** установлен в среду Delphi 3 по умолчанию.

#### Основные методы компонента ExCRTL

В приведенных ниже таблицах описаны некоторые методы компонента ExCRTL, которые могут быть исползованы при выполнении лабораторных работ.

| Таблица 1                                                 |                                  |  |  |
|-----------------------------------------------------------|----------------------------------|--|--|
| Методы управления приложением                             | Выполняемое действие             |  |  |
| procedure Excel_Active;                                   | Запускает Excel                  |  |  |
| procedure Excel_DeActive;                                 | Закрывает Excel                  |  |  |
| procedure Excel_ADDSheets;                                | Добавляет лист                   |  |  |
| function Excel_GetCountSheets:byte;                       | Возвращает номер текущего листа  |  |  |
| <pre>procedure Excel_SetSheetsName(sName: String;</pre>   | Присваевает имя листу по индексу |  |  |
| ID: Byte);                                                |                                  |  |  |
| <pre>function Excel_GetSheetsName(ID: byte):String;</pre> | Возврашает имя листа по индексу  |  |  |
| <pre>procedure Excel_SheetsIdSelect(ID: Byte);</pre>      | Выбирает лист по индексу         |  |  |
| <pre>procedure Excel_SheetsNameSelect(xName:</pre>        | Выбирает лист по имени           |  |  |
| String);                                                  |                                  |  |  |

| Таблица | 2 |
|---------|---|
| гаолица | _ |

| Методы управления свойством Cells                           | Выполняемое действие       |  |  |  |
|-------------------------------------------------------------|----------------------------|--|--|--|
| <pre>procedure Cells_Select(Row:Word;Col:Byte);</pre>       | Выбирает ячейку            |  |  |  |
| <pre>procedure Cells_Write(Row:Word; Col:Byte;</pre>        | Записывает значения в      |  |  |  |
| Data:Variant);                                              | ячейку                     |  |  |  |
| function Cells_Read(Row:Word; Col:Byte):Variant;            | Возвращает значение ячейки |  |  |  |
| <pre>procedure Cells_FormulaWrite(Row:Word; Col:Byte;</pre> | Записывает формулу в       |  |  |  |
| xFormula:String);                                           | ячейку                     |  |  |  |
| function Cells_FormulaRead(Row:Word;                        | Считывает формулу из       |  |  |  |
| Col:Byte):String;                                           | ячейки                     |  |  |  |
| <pre>procedure Cells_SetName(Row:Word; Col:Byte;</pre>      | Присваивает имя ячейке     |  |  |  |
| xName:String);                                              |                            |  |  |  |
| procedure                                                   | Закрашивает ячейку цветом  |  |  |  |

| Cells_SetColor(Row:Word;Col:Byte;xColor:TColor);<br>function Cells_GetColor(Row:Word;Col:Byte):TColor;<br>procedure<br>Cells_SetColorId(Row:Word;Col:Byte;ColorIndex:Byte | Возвращает цвет ячейки<br>Закрашивает ячейку цветом<br>по индексу |
|----------------------------------------------------------------------------------------------------|-------------------------------------------------------------------|
| );<br>function Cells_GetColorId(Row:Word;Col:Byte):Byte;                                                                                                    | Возвращает индекс цвета<br>ячейки                                 |
| <pre>procedure Cells_SetFontName(Row: Word; Col:Byte;<br/>xFontName:String);</pre>                                                                                        | Устанавливает имя шрифта<br>для ячейки                            |
| function<br>Calla CatFontName(DawyWard:CaliDyta):String:                                                                                                    | Возвращает имя шрифта                                             |
| procedure Cells_SetFontSize(Row: Word; Col:Byte):<br>xFontSize:Byte):                                                                                                    | ученки<br>Устанавливает размер<br>шрифта янейки                   |
| function Cells_GetFontSize(Row:Word;Col:Byte):Byte;                                                                                                    | Возвращает размер шрифта ячейки                                   |
| <pre>procedure Cells_SetFontColor(Row: Word; Col:Byte;<br/>xFontColor:TColor);</pre>                                                                                      | Устанавливает цвет шрифта<br>ячейки                               |
| function                                                                                                    | Возвращает цвет шрифта                                            |
| Cells_GetFontColor(Row:Word;Col:Byte):TColor;                                                                                                    | ячейки                                                            |
| procedure Cells_SetFontBold(Row: Word; Col:Byte;                                                                                                    | Устанавливает полужирный                                          |
| vol:Boolean);                                                                                                    | шрифт<br>Установа                                                 |
| procedure Cells_SetFontItalic(Row: word; Col:Byte;                                                                                                    | устанавливает наклонныи                                           |
| procedure Cells Border(Row-Word-Col-Byte)                                                                                                    | Определяет вид контура                                            |
| xType:byte: xColor:TColor):                                                                                                    | ячейки                                                            |
| procedure Cells_Pattern(Row:Word; Col:byte;                                                                                                    | Заливает ячейку узором                                            |
| xType:byte);                                                                                                    |                                                                   |

| Таблица 3                                         |                                  |  |  |  |
|---------------------------------------------------|----------------------------------|--|--|--|
| Методы управления свойством Range                 | Выполняемое действие             |  |  |  |
| <pre>procedure Range_Select(xRange:String);</pre> | Выбирает диапазон ячеек (ячейку) |  |  |  |
| <pre>procedure Range_Clear(xRange: String);</pre> | Очищает диапазон ячеек (ячейку)  |  |  |  |
| <pre>procedure Range_Copy(xRange: String);</pre>  | Копирует значения диапазона      |  |  |  |
|                                                   | ячеек (ячейки)                   |  |  |  |
| <pre>procedure Range_Paste(xRange: String);</pre> | Вставляет значения диапазона     |  |  |  |
|                                                   | ячеек (ячейки)                   |  |  |  |
| <pre>procedure Range_Write(xRange: string;</pre>  | Записывает значения в диапазон   |  |  |  |
| Data:Variant);                                    | ячеек (ячейку)                   |  |  |  |
| function Range_Read(xRange: string):Variant;      | Считывает значения из диапазона  |  |  |  |
|                                                   | ячеек (ячейки)                   |  |  |  |
| procedure Range_FormulaWrite(xRange:String;       | Записывает формулу в диапазон    |  |  |  |
| xFormula:String);                                 | ячеек (ячейку)                   |  |  |  |
| function Range_FormulaRead(xRange:                | Считывает формулы из диапазона   |  |  |  |
| string):String;                                   | ячеек (ячейки)                   |  |  |  |
| procedure Range_SetName(xRange:String;            | Присваивает имя диапазону ячеек  |  |  |  |
| xName:String);                                    | (ячейке)                         |  |  |  |

| <pre>procedure Range_SetColor(xRange:String;<br/>xColor:TColor);</pre>                      | Закращивает диапазон ячеек<br>(ячейку)                      |
|---------------------------------------------------------------------------------------------|-------------------------------------------------------------|
| function Range_GetColor(xRange:String):TColor;                                              | Возвращает цвет диапазона ячеек (ячейки)                    |
| procedure                                                                                   | Закращивает диапазон ячеек                                  |
| Range_SetColorId(xRange:String;ColorIndex:Byt e);                                           | (ячейку) по индексу                                         |
| function Range_GetColorId(xRange:String):Byte;                                              | Возвращает индекс цвета диапазона ячеек (ячейки)            |
| <pre>procedure Range_SetFontName(xRange:String;<br/>xFontName:String);<br/>for action</pre> | Устанавливает имя щрифта для<br>диапазона ячеек (ячейки)    |
| Iunction                                                                                    | Возвращает имя шрифта для                                   |
| procedure Range_SetFontSize(xRange:String;<br>xFontSize:Byte):                              | устанавливает размер шрифта для<br>лиапазона ячеек (ячейки) |
| function                                                                                    | Возврашает размер шрифта для                                |
| Range_GetFontSize(xRange:String):Byte;                                                      | диапазона ячеек (ячейки)                                    |
| procedure Range_SetFontColor(xRange:String;                                                 | Устанавливает цвет шрифта для                               |
| xFontColor:TColor);                                                                         | диапазона ячеек (ячейки)                                    |
| function                                                                                    | Возвращает цвет шрифта для                                  |
| Range_GetFontColor(xRange:String):TColor;                                                   | диапазона ячеек (ячейки)                                    |
| procedure Range_SetFontBold(xRange:String;                                                  | Устанавливает полужирный шрифт                              |
| vol:Boolean);                                                                               | для диапазона ячеек (ячейки)                                |
| procedure Range_SetFontItalic(xRange:String;                                                | Устанавливает наклонный шрифт                               |
| vol:Boolean);                                                                               | для диапазона ячеек (ячеики)                                |
| procedure<br>Dange SetWidthCelle(vDengesString)vWidthSin                                    | устанавливает ширину для                                    |
| gle);                                                                                       | диапазона яческ (ячеики)                                    |
| function                                                                                    | Возвращает ширину для диапазона                             |
| Range_GetWidthCells(xRange:String):Single;                                                  | ячеек (ячейки)                                              |
| procedure                                                                                   | Определяет расположение                                     |
| Range_Alignment(xRange:String;Align:Byte);                                                  | информации для диапазона ячеек (ячейки)                     |
| procedure Range_MergeCells(xRange:String);                                                  | Объединяет диапазон ячеек в одну ячейку                     |
| <pre>procedure Range_Border(xRange:String;</pre>                                            | Определяет вид обрамления                                   |
| xType:byte; xColor:TColor);                                                                 | диапазона ячеек (ячейки)                                    |
| procedure Range_Pattern(xRange:String;                                                      | Заливает узором диапазон ячеек                              |
| xType:byte);                                                                                | (ячейку)                                                    |

Пример распределенного вычисления Пусть необходимо вычислить значение:  $y = \sin^2 x + \cos^2 x$ , причем  $P_1 = \sin^2 x$  и  $P_2 = \cos^2 x$  вычисляются в клиент-приложении, а сумма значений  $y = P_1 + P_2$  в сервере Excel. Результат вычислений должен быть передан в приложение клиент и

выведен в заголовок формы. Тогда протокол обмена данными между приложением клиент и сервером будет иметь следующий вид:

```
procedure TForm1.Button1Click(Sender: TObject);
var X, P1,P2,Y : Double;
begin
 X := 0.5; P1 := SQR(Sin(0.5)); P2 := SQR(Cos(0.5));
                                                               // определение Х и
вычисление Р1 и Р2
 ExCtrl1.Excel_Active;
                                                             // запуск Excel
 ExCtrl1.Range_Write('A1',P1); ExCtrl1.Range_Write('B1',P2);
                                                               // запись значений
Р1 и Р2 в ячейки А1 и В1
 ExCtrl1.Range_FormulaWrite('C1', '= A1+B1');
                                                               // запись формулы
вычисления суммы в ячейку С1
 Y := ExCtrl1.Range Read('C1');
                                                                   // считывание
результата из ячейки С1
 Form1.Caption := 'Result = ' + FloatToStr(Y);
                                                             // вывод результата
в заголовок формы
end:
```

**Примечание**: В форму установлен компонент **ExCtr**l и кнпка **Button**. Процедура, обеспечивающая протокол обмена реализована в обработчике событий **onClick** кнопки.

#### Лабораторная работа №5

#### Тема: ПРОСТОЙ ЧАТ ДЛЯ ЛОКАЛЬНОЙ СЕТИ

**Цель работы:** Изучение различных методов и приемов работы с сокетами (компонентами Server Socket и Client Socket) на простом наглядном примере приложения - чата для локальной сети. В этом примере мы будем использовать два приложения - чат-сервер и чат-клиент. Обратите внимание на тот факт, что чат-клиенты подключаются к чат-серверу и через него обмениваются сообщениями. Чат-сервер может быть запущен как на отдельном, так и на том компьютере, где запущен один из клиентов. Кроме того, для тестирования Вы можете запустить на своем компьютере чат-сервер и несколько чат-клиентов. Для этого необходимо будет указать значение localhost в поле Host, а в поле Port у сервера и у клиентов должны быть одинаковые значения номеров портов.

#### Подготовка к выполнению работы

Для выполнения данной работы необходимо подключить к Delphi библиотеку dclsockets.bpl, находящуюся в папке Program Files / Borland / Delphi 7 / Bin / ... Подключение выполняется командой Install Packages меню Component, которая вызывает диалоговое окно Default Project Options (рис. 1). В указанном

окне выполните команду ADD и папке Bin выберете файл dclsockets.bpl, и затем нажмите на кнопку OK. Компоненты Client Socket и Server Socket появятся в закладке Internet палитры компонентов Delphi.

| Default Project Options 🛛 🗙                                                                                                    |  |  |  |  |
|----------------------------------------------------------------------------------------------------|--|--|--|--|
| Packages                                                                                                    |  |  |  |  |
| Design <u>p</u> ackages                                                                                                    |  |  |  |  |
| Borland SOAP Components                                                                                                    |  |  |  |  |
| <ul> <li>Borland Socket Components</li> <li>Borland SQL Explorer UI Package</li> <li>Borland Standard Components</li> <li>Borland Web Wizard Package</li> <li>Borland WebSnap Components</li> </ul> |  |  |  |  |
| C:\Program Files\Borland\Delphi7\Bin\dclsockets70.bpl                                                                                                    |  |  |  |  |
| Add <u>R</u> emove <u>E</u> dit <u>Components</u>                                                                                                    |  |  |  |  |
| Runtime packages                                                                                                    |  |  |  |  |
| Build with runtime packages           vcl;rtl;vclx;indy;inet;xmlrtl;vclie;inetdbbde;inetdbxpress;dbrtl;             Add                                                                             |  |  |  |  |
| Default OK Cancel Help                                                                                                    |  |  |  |  |

Рис. 1 Диалоговое окно Default Project Options

#### Дизайн приложения Сервер

Установите в форму следующие компоненты (Рис. 2): Panel1, свойство Align := alTop; ListBox1, свойство Align := alClient; Кнопки: Button1 и Button1 (устанавливаются в Panel1); ServerSocket1; Измените номера и заголовки компонентов (Рис. 3): Form1 – Name: SvrForm; Caption: Сервер; Button1 – Name: StartBtn, Caption: Старт; Button2 – Name: StopBtn, Caption: Стоп; Panel1 – Caption: (удалить, пусто).

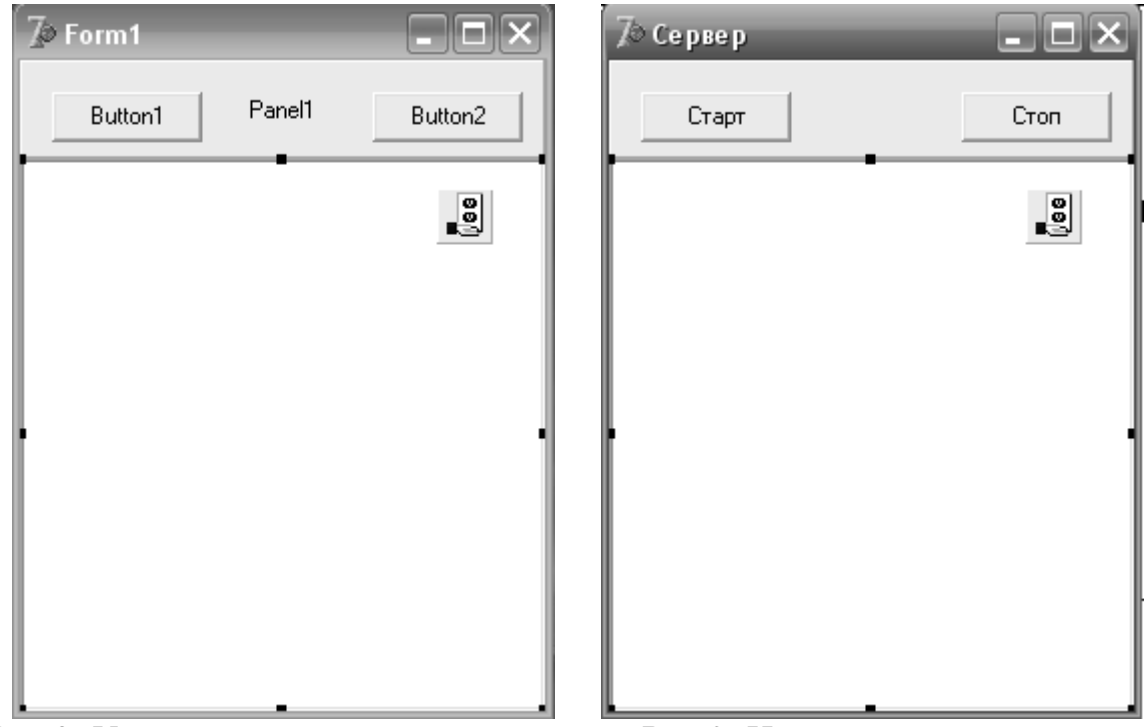

Рис 2. Установка компонентов

Рис 3. Именование компонентов

Сохраните проект в папке Сервер с именами: unit1 -> Svr; Project1 -> Server.

#### Разработка программы Сервер

Для запуска и останова работы сервера напишите два обработчика событий щелчка кнопок OnClick.

```
Для кнопки StartBtnClick:
```

```
procedure TSVRForm.StartBtnClick(Sender: TObject);
var
s: string;
begin
{SanpaumBaeM порт}
s := InputBox('Start chat server','Enter port:','1001');
if s = '' then Exit;
{OvimiaeM список пользователей - ListBox1}
ListBox1.Items.Clear;
{VcranabnubaeM порт}
ServerSocket1.Port := StrToInt(s);
{SanyckaeM cepbep}
ServerSocket1.Open;
end;
```

Для кнопки StopBtnClick:

```
procedure TSVRForm.StopBtnClick(Sender: TObject);
begin
  {Очищаем список пользователей и останавливаем сервер}
  ListBox1.Items.Clear;
  if ServerSocket1.Active then ServerSocket1.Close;
end;
```

Скомпилируйте приложение.

В инспекторе объектов для компонента ServerSocket1 (закладка Events) создайте обработчик события onClientRead, выполнив двойной щелчок мышью по полю справа от названия обработчика события.

Запишите в созданный метод следующий текст программы:

```
procedure TSVRForm.ServerSocket1ClientRead(Sender: TObject;
          Socket: TCustomWinSocket);
var
s: string;
i: Integer;
begin
   {сохраняем в в присланную строку}
 s := Socket.ReceiveText;
  {Если какой либо пользователь прислал нам свое имя, то:}
 if Copy(s,1,2) = '#N' then
 begin
  Delete(s,1,2); // удаляем первые два символа
   {Добавляем пользователя в список пользователей}
  ListBox1.Items.Add(s);
   {Записываем в с команду для посылки нового списка пользователей}
   s := '#U';
  for i := 0 to ListBox1.Items.Count-1 do
   s := s + ListBox1.Items[i] + ';';
   {...и рассылаем этот список всем клиентам}
  for i := 0 to ServerSocket1.Socket.ActiveConnections-1 do
   ServerSocket1.Socket.Connections[i].SendText(s);
  Exit;
  end;
  {Если какой либо из пользователей отослал сообщение,
           то рассылаем его всем клиентам)
 if (Copy(s,1,2) = '#M') or (Copy(s,1,2) = '#P') then
 begin
  for i := 0 to ServerSocket1.Socket.ActiveConnections-1 do
    ServerSocket1.Socket.Connections[i].SendText(s);
  Exit;
  end;
end;
```

Скомпилируйте приложение.

#### Пояснение:

Первая строка сохраняет полученные из сокета данные в переменной s. Далее, функция Copy(s,1,2) возвращает первые два символа строки s, которые затем проверяются на соответствие с условно-введенной нами командой "#N", которая означает, что в строке s после самой команды содержится присланное кем-либо из клиентов имя (ник - псевдоним). Это имя затем добавляется в ListBox1. Таким образом, ListBox1 становится списком подключенных клиентов. Далее, в строку s (информация в которой уже не нужна) записываем команду "#U" и последовательно всех ползователей из списка ListBox1. Затем всю эту строку рассылаем ВСЕМ клиентам. Далее, если мы получили не "#N", а "#M" или "#P" (простое или приватное сообщение) - рассылаем его всем клиентам так как они сами разберуться, кому прислано сообщение.

Аналогично, создайте обработчик события onClientDisconnect и напишите в нем следующий текст программы:

```
procedure TSVRForm.ServerSocket1ClientDisconnect(Sender: TObject;
Socket: TCustomWinSocket);
var
i: Integer;
begin
   {Eсли подключился или отключился какой либо пользователь,
   то запрашиваем у всех пользователей их имена)
   ListBox1.Items.Clear;
   for i := 0 to ServerSocket1.Socket.ActiveConnections-1 do
    ServerSocket1.Socket.Connections[i].SendText('#N');
end;
```

Скомпилируйте приложение.

#### Пояснение:

ServerSocket1ClientDisconnect - обработчик события, который возникает в том случае, когда кто-либо из клиентов отсоединился от сервера. Здесь мы очищаем список ползователей и посылаем всем клиентам запросы на получение их псевдонимов.

В заключение разработки свяжите обработчики событий OnAccept и OnClientDisconnect, выбрав в поле OnAccept значение ServerSocket1ClientDisconnect (рис. 4).

| Object Inspecto | r 🕱                            |
|-----------------|--------------------------------|
| ServerSocket1   | TServerSocket 💽                |
| Properties Ever | its                            |
| OnAccept        | erverSocket1ClientDisconnect 💌 |
| OnClientConnec  | :                              |
| OnClientDisconr | ServerSocket1ClientDisconnect  |
| OnClientError   |                                |
| OnClientRead    | ServerSocket1ClientRead        |
| OnClientWrite   |                                |
| OnGetSocket     |                                |
| OnGetThread     |                                |
| OnListen        |                                |
| OnThreadEnd     |                                |
| OnThreadStart   |                                |

*Рис. 4. Связывание обработчиков событий* Запустите приложение и проверьте его функциональность.

**Примечание**: Данный пример максимально упрощен, чтобы просто была понятна технология создания подобных приложений. Возможности реального чата должны быть намного шире. Также имейте в виду, что команды типа "#N", "#U", "#M", и т.д. вводятся самим разработчиком для того, чтобы определить, какую информацию прислали из сокета. Эти команды не относятся к командам сокетов, а являются пользовательскими командами.

#### Дизайн приложения Клиент

Создайте папку с названием Клиент, в которой будет сохранен проект приложения.

Создайте в Delphi новый проект.

Установите в форму следующие компоненты и измените их свойства (рис 5): Панель Panel1: Caption -> "(пусто), Align -> alTop.

В панель установите:

кнопку SpinButton1: свойство Name -> ConnectBtn, свойство Caption -> Connect, свойство AllowAllUp – true, свойство GroupIndex -> 1.

3 компонента класса TEdit.

Для компонента Edit1 свойство Name -> HostEdit, Text -> localhost.

Для компонента Edit2 свойство Name -> PortEdit, Text -> 1001.

Для компонента Edit3 свойство Name -> NickEdit, Text -> Введите псевдоним.

4 компонента класса TLabel. Свойства: Caption -> (Host:, Port:, Nick: и Список участников) соответственно.

Панель Panel2: Caption -> ''(пусто), Align -> alBottom.

В панель установите:

Компонент класса TEdit, свойство Name -> SentEdit, свойство Text -> '' (пусто) Компонент класса TLabel, свойство Caption -> Текст сообщения:

Компонент CheckBox1, свойство Caption -> Личное сообщение

Компонент Button1 свойство Name -> SendBtn, свойство Caption -> Отправить. Компонент ListBox1, свойство Align -> alRight.

Компонент Memo1, свойство Align -> alClient, свойство ScrollBars -> ssBoth Компонент ClientSocket1.

| 🕼 Клиент      |               |            |       | - <b>-</b> X    |
|---------------|---------------|------------|-------|-----------------|
| Connect Ho    | st: localhost | Port: 1001 | Nick: | æ               |
|               |               |            | Спи   | сок участников  |
|               |               |            |       |                 |
|               |               |            | 2     |                 |
| Текст сообщен | ия:           |            | Л     | ичное сообщение |
|               |               |            |       | Отправить       |

Рис. 5 Общий вид формы приложения Client

#### Разработка программы Клиент

Согласно логике работы приложения соединение с сервером должно осуществляется при нажатой кнопке Connect. При этом все поля: Host, Port и Nick должны быть заполнены.

Соединение выполним в обработчике события щелчка кнопки onConnectBtnClick:

```
procedure TForm1.ConnectBtnClick(Sender: TObject);
begin
         ConnectBtn.Down then // Если нажата кнопка
    if
   begin
   nickname := NickEdit.Text; // определяем псевдоним
    if ClientSocket1.Active then ClientSocket1.Close;
    {Устанавливаем свойства Host и Port}
    ClientSocket1.Host := HostEdit.Text; //host;
    ClientSocket1.Port := StrToInt(PortEdit.Text); // port
    ClientSocket1.Open; //устанавливаем соединение
    end else // в противном случае
   begin
    ClientSocket1.Close; // разрываем соединение
    end;
end;
```

Скомпилируйте приложение.

Вывод кода ошибки соединения опишем в обработчике события onError компонента ClientSocket1.

```
procedure TForm1.ClientSocket1Error(Sender: TObject;
Socket: TCustomWinSocket; ErrorEvent: TErrorEvent;
var ErrorCode: Integer);
begin
{Eсли произошла ощибка, выводим ее код в Memo1}
{Insert вставляет строку в указанную позицию (в данном случае - 0 - в начало)}
Memo1.Lines.Insert(0,'Socket error ('+IntToStr(ErrorCode)+')');
end;
```

Поиск host'a выполним в обработчике события onLookup компонента ClientSocket1.

```
procedure TForm1.ClientSocket1Lookup(Sender: TObject;
Socket: TCustomWinSocket);
begin
{Cooбщаем о том, что идет поиск хоста}
Memo1.Lines.Insert(0,'Looking up for server...');
end;
```

Результат соединения определим в обработчике события onConnecting компонента ClientSocket1.

```
procedure TForm1.ClientSocket1Connecting(Sender: TObject;
Socket: TCustomWinSocket);
begin
{coegummemcs...}
Memo1.Lines.Insert(0,'connecting...');
end;
```

Вывод результата соединения опишем в обработчике события onConnect компонента ClientSocket1.

```
procedure TForm1.ClientSocket1Connect(Sender: TObject;
  Socket: TCustomWinSocket);
begin
  {ycтановили соединение}
  Memo1.Lines.Insert(0,'connected!');
end;
```

Разрыв соединения опишем в обработчике события onDisconnect компонента ClientSocket1.

```
procedure TForm1.ClientSocket1Disconnect(Sender: TObject;
   Socket: TCustomWinSocket);
begin
   {pasopBann coegunenne}
   Memo1.Lines.Insert(0,'disconnected');
end;
```

Скомпилируйте приложение

Логику обмена информацией пользователей опишем в обработчике события onRead onDisconnect компонента ClientSocket1.

```
procedure TForm1.ClientSocket1Read(Sender: TObject;
  Socket: TCustomWinSocket);
 var s,from_,to_: string;
begin
  {присваиваем в полученную от сервера строку}
  s := Socket.ReceiveText;
  {Если сервер посылает нам User List}
  if Copy(s,1,2) = '#U' then
  begin
  Delete(s,1,2);
   {Ovmmaem ListBox1}
   ListBox1.Items.Clear;
   {Добавляем по одному юзеру в список.
   Имена пользователей разделены знаком ";"}
   while Pos(';',s) > 0 do begin
    ListBox1.Items.Add(Copy(s,1,Pos(';',s)-1));
    Delete(s,1,Pos(';',s));
   end;
   Exit;
  end:
  {Если нам прислали общее сообщение
  (видимое для всех пользователей)}
  if Copy(s,1,2) = '#M' then begin
  Delete(s,1,2);
   {Добавляем его в Мето1}
   Memo1.Lines.Insert(0,Copy(s,1,Pos(';',s)-1)+ '> ' +
                        Copy(s, Pos(';',s)+1, Length(s)-Pos(';',s)));
   Exit:
  end;
```

#### {!!! Продолжение текста метода см. далее !!!}

```
{Если нам прислали запрос на наш псевдоним}
 if Copy(s,1,2) = '#N' then begin
  {Посылаем ответ}
  Socket.SendText('#N'+nickname);
  Exit;
 end:
 {Если нам прислали приватное сообщение (или не нам :) )}
 if Copy(s,1,2) = '#P' then begin
  Delete(s,1,2);
  {Выделяем в to - кому оно предназначено}
  to_ := Copy(s,1,Pos(';',s)-1);
  Delete(s,1,Pos(';',s));
  {Выделяем в from_ - кем отправлено}
  from_ := Copy(s,1,Pos(';',s)-1);
  Delete(s,1,Pos(';',s));
   {Если оно для нас, или написано нами - добавляем в Мето1}
  if (to = nickname) or (from = nickname) then
   Memo1.Lines.Insert(0,from + ' (private) > ' + s);
  Exit;
 end:
end;
```

Скомпилируйте приложение.

Отправку сообщения опишем в обработчике события щелчка кнопки "Отправить" onSentBtnClick.

```
procedure TForm1.SendBtnClick(Sender: TObject);
 var s: string;
begin
  (Если мы хотим послать приватное сообщение, но не выбрали адресата -
   нас покарают замечанием :) и выгонят из обработчика}
  if (CheckBox1.Checked) and (ListBox1.ItemIndex < 0) then begin
   ShowMessage('At first you should select the user in the User List!');
   Exit:
  end;
  {Если это приватное сообщение}
  if CheckBox1.Checked then
   {добавляем спец.команду и адресат}
   s := '#P'+ ListBox1.Items[ListBox1.ItemIndex] + ';'
  else {А если не очень приватное?}
  s := '#М'; {Просто спец.команду}
  {Добавляем наше имя (от кого) и само сообщение}
  s := s + nickname + ';' + SentEdit.Text;
  {Посылаем все это по сокету}
  ClientSocket1.Socket.SendText(s);
  {И снова ждем ввода в уже чистом TEdit-e}
  SentEdit.Text := '';
  ActiveControl := SentEdit;
end;
```

Скомпилируйте приложение.

#### Пояснение:

Разберем подробнее обработчик события OnRead - ClientSocket1Read. Сначала мы сохраняем полученные по сокету данные в строку s. Затем, если нам прислали список других подключенных клиентов, то мы выделяем из строки s по одному пользователю и добавляем их последовательно в ListBox1. Таким образом, ListBox1 становится списком всех пользователей. Далее - если нам прислали команду "#M" - обычное сообщение, то мы выделяем из s отправителя и само сообщение, а затем все это в стандартной для чатов форме выводим в Мето1. Если же был получен запрос на имя пользователя - команда "#N", то посылаем серверу свой псевдоним. Если пришло приватное сообщение ("#P"), то из строки s мы выделяем имя отправителя, адресата и само сообщение. Если сообщение адресовано нам, либо мы же его и отправили - выводим его в Мето1.

Теперь разберем обработчик нажатия кнопки отправки сообщения SentBtnClick. Если поставлен флаг CheckBox1 (т.е. сообщение - приватное), а адресат в списке пользователей не выделен - выдаем ошибку. Далее, формируем в s команду для отправки сообщения: сначала тип ("#P" или "#M". Если "#P", то плюс имя адресата из списка юзеров), разделитель (";"), затем - имя отправителя, разделитель, и непосредственно сам текст сообщения. Далее идет отправка строки s по сокету, очистка поля ввода сообщения, и перевод в него фокуса (курсора). В заключении определим отправку сообщения при нажатии клавиши Enter. Для этого создадим обработчик события onKeyDown для компонента SentEdit (поле ввода Текст сообщения) и напишем следующий текст программы:

```
procedure TForm1.SentEditKeyDown(Sender: TObject; var Key: Word;
Shift: TShiftState);
begin
  { Отправка сообщения клавищей Enter }
  if Key = VK_RETURN then
  SendBtn.Click;
end;
```

Скомпилируйте приложение.

#### Проверка функциональности системы Клиент – Сервер.

Для проверки функциональности приложения Клиент необходимо запустить сервер из Вашей рабочей папки и нажать кнопку Старт. В диалоговом окне оставить без изменения предложенный номер порта. Далее из среды Delphi запустить приложение Клиент. В поле Nick Необходимо ввести Ваш псевдоним и нажать кнопку Connect (Значения полей Host и Port оставьте без изменения). При правильной работе приложений в списке сервера должен появиться Ваш псевдоним, а в окне сообщений клиента логин соединения (рис.6).

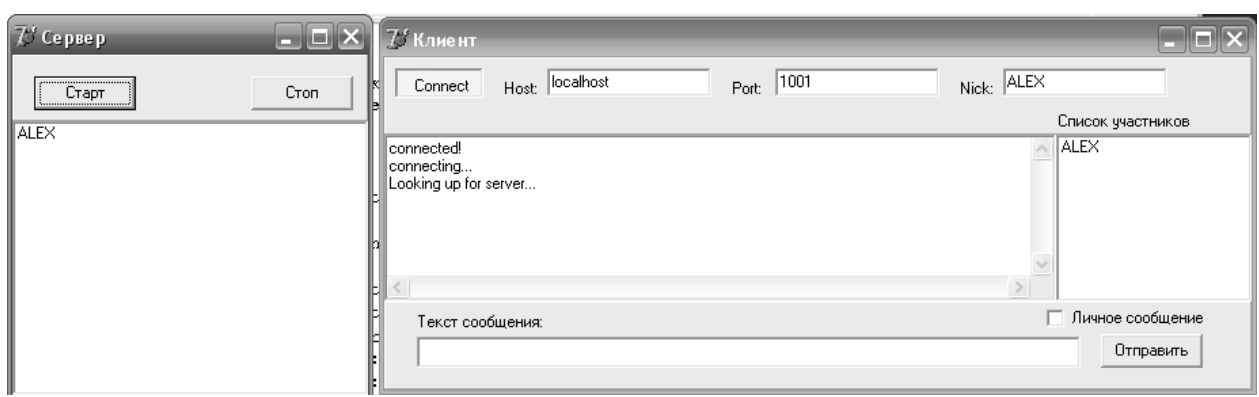

Рис. 6 Взаимодействие приложений Клиент - Сервер

Далее введите в поле ввода "Текст сообщения" Ваше сообщение и отправьте его командной кнопкой отправить. Введите другое сообщение и отправьте его нажатием на клавишу Enter. В окне обмена приложения Клиент Вы должны получить текст, подобный приведенному на рисунке 7.

| 💯 Сервер 💶 🗆 🗙 | 7¢ Клиент                                                                                                    | ×                  |
|----------------|----------------------------------------------------------------------------------------------------|--------------------|
| Старт Стоп     | Connect Host: localhost Port: 1001                                                                                           | Nick: ALEX         |
|                |                                                                                                    | Список участников  |
| PLEA           | ALEX> Повторная отправка сообщения<br>ALEX> Проверка отправки сообщения<br>connectedl<br>connecting<br>Looking up for server | ALEX               |
|                |                                                                                                    | 2                  |
|                | Текст сообщения:                                                                                                    | П Личное сообщение |
|                | Сообщение принято                                                                                                    | Отправить          |

Рис. 7 Тест передачи сообщений

#### Комплексная проверка работы

- Выйдете из среды Delphi.
- Запустите из рабочей папки Сервер приложение Сервер и активируйте его путем нажатия кнопки Старт.
- Запустите из рабочей папки Клиент три копии приложения клиент. Укажите различные псевдонимы для каждой копии и установите соединение с сервером (рис. 8).

| 🎾 Сервер 📃 🗆 🗙              | 7° Клиент                                                                                               | ×                                                |
|-----------------------------|----------------------------------------------------------------------------------------------------|--------------------------------------------------|
| Старт Стоп                  | Connect Host localhost Port: 1001                                                                       | Nick: ИВАНОВ                                     |
| СИДОРОВ<br>ПЕТРОВ<br>ИВАНОВ | ИВАНОВ> У кого есть конспект по дисциплине КС и ТК<br>connected<br>connecting<br>Looking up for server  | Список участников<br>СИДОРОВ<br>ПЕТРОВ<br>ИВАНОВ |
|                             |                                                                                                    | Пичное сообщение                                 |
|                             |                                                                                                    | Отправить                                        |
|                             | 💯 Клиент                                                                                                |                                                  |
|                             | Connect Host: localhost Port: 1001                                                                      | Nick: ПЕТРОВ                                     |
|                             | ИВАНОВ> У кого есть конспект по дисциплине КС и ТК<br>connected!<br>connecting<br>Looking up for server | Список участников<br>СИДОРОВ<br>ПЕТРОВ<br>ИВАНОВ |
|                             | Текст сообщения:                                                                                        | Личное сообщение<br>Отправить                    |
| - while and the second      | 🂯 Клиент                                                                                                |                                                  |
| · · ·                       | Connect Host localhost Port 1001                                                                        | Nick: СИДОРОВ                                    |
|                             | ИВАНОВ> У кого есть конспект по дисциплине КС и ТК<br>connectedl<br>connecting<br>Looking up for server | Список участников<br>СИДОРОВ<br>ПЕТРОВ<br>ИВАНОВ |
| All water                   | Текст сообщения:                                                                                        | Личное сообщение                                 |
|                             | 1                                                                                                    |                                                  |

Рис. 8 Чат трех пользователей

- Отошлите всем клиентам из первого клиента некоторое публичное сообщение, например "У кого есть конспект по дисциплине КС и ТК".
- Создайте ответы из клиентов 2 и 3 клиенту 1. Например, клиент 2 отвечает, что у него нет конспекта, а клиент 3 отвечает положительно.

Проверьте приватную беседу клиентов, выбрав опции личное сообщение, например: для того чтобы Иванов послал приватное сообщение Петрову (рис. 9) достаточно выбрать опцию "Личное сообщение" и перед его отправкой дважды щелкнуть мышкой в списке участников по псевдониму Петров.

| 🛛 Клиент                                                                        |                    |
|---------------------------------------------------------------------------------|--------------------|
| Connect Host: localhost Port: 1001                                              | Nick: ИВАНОВ       |
|                                                                                 | Список участников  |
| ПЕТРОВ (private) > ПЕТРОВ ПРИВЕТ ОТ ИВАНОВА<br>ИВАНОВ (private) > ЛИЧНО ПЕТРОВУ |                    |
| Connecteur<br>connecting<br>Looking up for server                               | ПЕТРОВ<br>СИДОРОВ  |
|                                                                                 |                    |
|                                                                                 |                    |
| Текст сообщения:                                                                | ✓ Личное сообщение |
|                                                                                 | Оправитв           |
| 72″ Клиент                                                                      | ×                  |
| Connect Host: localhost Port: 1001                                              | Nick: ПЕТРОВ       |
|                                                                                 | Список участников  |
| ПЕТРОВ (private) > ПЕТРОВ ПРИВЕТ ОТ ИВАНОВА<br>ИВАНОВ (private) > ЛИЧНО ПЕТРОВУ |                    |
| connecting<br>Looking up for server                                             | Слдогов            |
|                                                                                 |                    |
|                                                                                 | >                  |
| Текст сообщения:                                                                | ✓ Личное сообщение |
|                                                                                 | Отправить          |
| 🛯 Клиент                                                                        | ×                  |
| Connect Host: localhost Port: 1001                                              | Nick: СИДОРОВ      |
|                                                                                 | Список участников  |
| connected!                                                                      |                    |
| Looking up for server                                                           | ПЕТРОВ<br>СИДОРОВ  |
|                                                                                 |                    |
|                                                                                 | ~                  |
|                                                                                 | Пичное сообщение   |
| текст сооощения.                                                                | Отправить          |
|                                                                                 |                    |

Рис. 9 Обмен приватными сообщениями